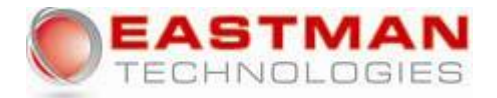

## IP Office 4400, 4600 & 6400 Series Changing System Time & Date

One phone with a Menu key can be allocated as a "System Phone" by the System Administrator. The user of that phone can then change the date and time displayed on all phones.

Note: There will be a short delay before some telephones will update their displayed date and time.

## To change the date/time:

- 1. Press Menu
- 2. Select Func.
- 3. Press and select **Setup**.
- 4. Select either **Date** or **Time**.

5. Enter the new value. Use the \* key to enter a : in times. Use the **#** key to enter a **/** in dates.

- 6. After entering the new date or time, select **Done**.
- 7. Press Exit .